## SHOW MY HOMEWORK

Logging in as a parent

## Your pin code is attached that you will need to use to access your Show My Homework parent account.

To log in on your computer, follow the steps below: Using Chrome, IE etc Search the following website address https://www.showmyhomework.co.uk/login

| Login                         | Forgot password? | • Need help logging in?                                                                                                    |
|-------------------------------|------------------|----------------------------------------------------------------------------------------------------|
| Staff Parent                  | Student          | Logging in as a parent     Sign up     To create an account releat 1 don't have an account with                                         |
| I don't have an account yet   |                  | You will need a parent code.<br>Forgot password?<br>Reset your password?                                                                |
| Enter email address           |                  | Email not recognized?<br>Correct any typos or try a different email address. We<br>are not able to share any login details for security |
| Enter parent code (supplied b | y school)        | reasons.                                                                                                    |
| I'm not a robot               |                  |                                                                                                    |

|                                                                       | Sd              | ichei.one                                                                                                    |
|-----------------------------------------------------------------------|-----------------|----------------------------------------------------------------------------------------------------|
|                                                                       | For access      | to Show My Homework                                                                                                    |
| Login                                                                 | Forgot password | • Need help logging in?                                                                                                    |
| Staff                                                                 | Darant Student  | <ul> <li>Logging in as a student</li> </ul>                                                                                                    |
|                                                                       | Farent          | Forgot password?                                                                                                    |
| I already have an account                                             |                 | Reset your password using your school email address.                                                                                                    |
| I don't have an account yet                                           |                 | Correct any typos or try a different email address you<br>may have used. We are not able to share any login<br>details for security reasons.                                         |
| carr hill high sc                                                     | hool            | Issues with the PIN?                                                                                                    |
| Carr Hill High School<br>Royal Avenue                                 |                 | You only need a PIN to log in for the first time. If you<br>have forgorither your dealine and cannot reset your<br>password, contact the school for a new PIN or ask your<br>parent. |
| O Nower Hill High School<br>George v Avenue, Pinner                   |                 |                                                                                                    |
| Castle Hill High School<br>The Fairway                                |                 |                                                                                                    |
| Will Hill County High School<br>Worcester Crescent, Mill Hill, London |                 | CHOW MY                                                                                                    |
| Forest Hill School                                                    |                 | HOMEWORK                                                                                                    |

- 1. Visit SMH website
- 2. Click the Parent Tab
- 3. Select "I don't have an account yet"
- 4. Search for your child's school (by name or postcode)
- 5. Enter your parent code
- 6. Tick "I am not a robot" and complete any security tasks if necessary.
- 7. Click Submit
- 8. Follow the instructions to create your account.

## On a mobile device

Using a smartphone or tablet? Download our  $\underline{\text{iOS}}$  (Apple) or  $\underline{\text{Android}}$  app.

- 1. Search for your child's school (by name or postcode)
- 2. Tap Log in with a PIN or parent code
- 3. Enter your parent code

4. Follow the instructions on the screen to create your account. Your account is now set up! **You will no longer need your parent code.** Moving forward you can access your account using your email and password combination.

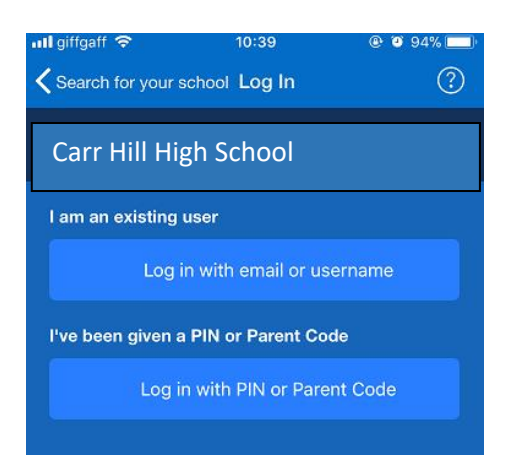

## **Forgotten Password**

You can request a password reset email to the email you've registered by clicking *Forgot password*? on the Show My Homework login page. Once you have entered your email, a password reset email will be sent to you. If you do not see the password reset email in your inbox, you may want to check your junk or spam folder. Simply follow the instructions in that email to reset your password and regain access to your account.